- パソコンで行う場合
- ① インターネットで「zoom ミーティング」と検索しクリック
- (URL <u>https://zoom.us/jp-jp/meetings.html</u>)

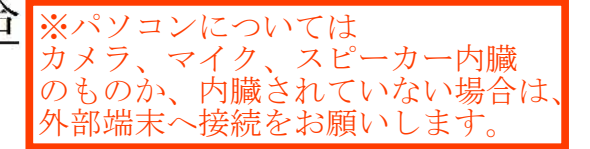

② 画面の上にある「ミーティングに参加する」をクリック

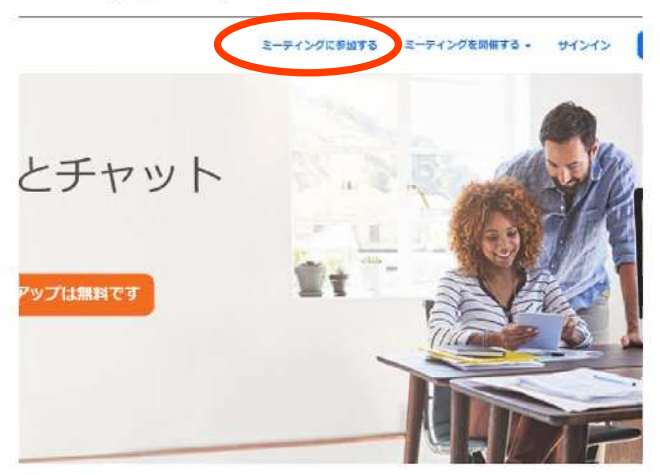

③ ミーティング ID を入力(ミーティング ID は お手元に郵送された総会のお知らせに掲載しています。)

## ミーティングに参加する

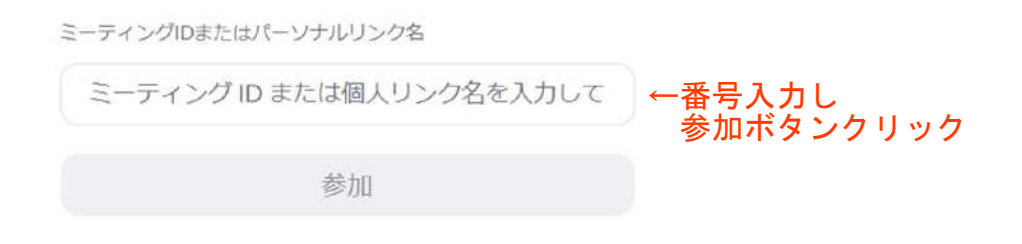

ミーティングを起動のボタンをクリック (Zoom を初めて使うパソコンの場合は、Zoom をダウンロード・インストールしてください)

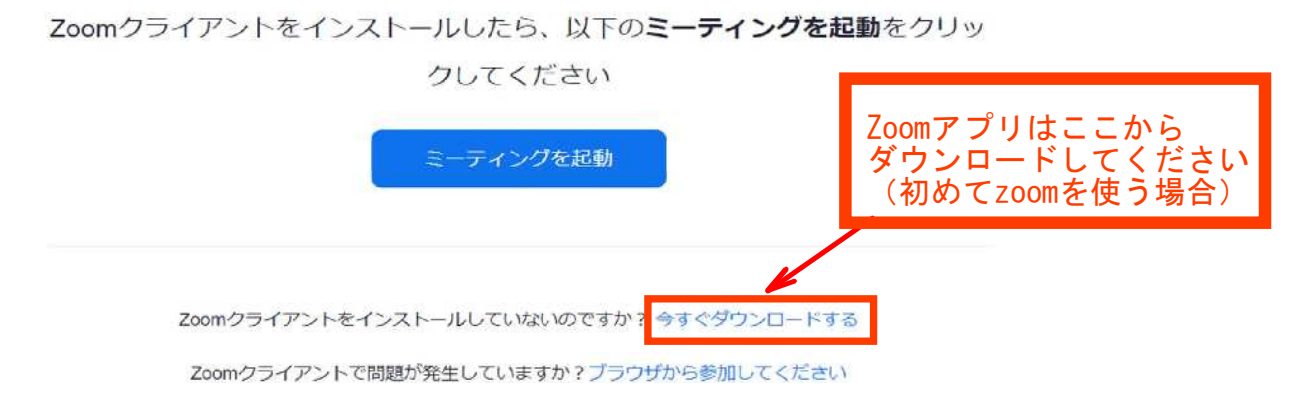

⑤ 名前とミーティングパスコードの人力両面になりますので、自分の名前を人力し、ミーティングパスコード を入力します(ミーティングパスコードは<u>お手元に郵送された総会のお知らせに掲載しています。</u>)

| □Zoom<br>夕前とこ_テハガパフコ_ドを | ×           |
|-------------------------|-------------|
| 入力                      |             |
| <ul><li>ゴーザー</li></ul>  | ←自分の名前を入力   |
| =-ディングパスコード             | ] ←パスコードを入力 |

これで龍野高校陸友会総会のズームにパソコンで参加できます。

## スマートフォンで行う場合

- インターネットで「zoom ミーティング」と検索しクリック (URL https://zoom.us/jp-jp/meetings.html)
- ② 画面の上にある「参加する」をクリック

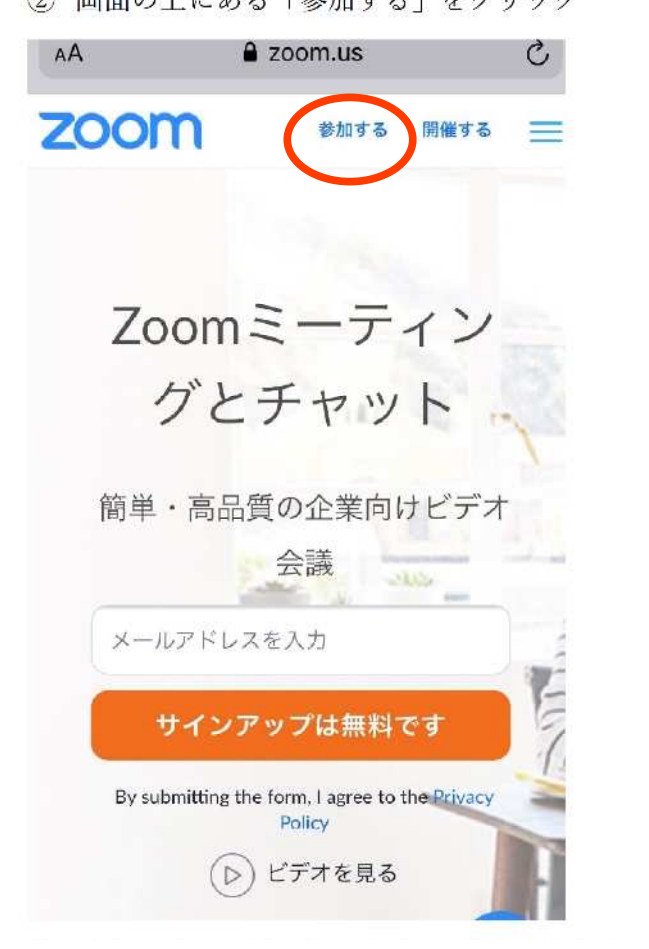

ナレントリースニーンガレキャ

 ③「ミーティングに参加する」のボタンをクリック (Zoom アプリをインストールしていない場合は、 「AppStore からダウンロード」(アンドロイド携帯 の場合は「GooglePlay からダウンロード)ボタンを おして、Zoom アプリをインストールしてください)

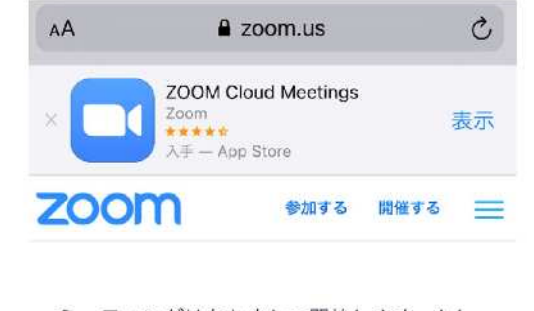

ミーティングはあと少しで開始します。もし 開始しなければ下記のボタンをクリックして ミーティングに参加してください。

ミーティングに参加する

ミーティングに参加するにはZoomのアプリ をインストールしてください。下記のボタン をクリックしてAppStoreからZoomのアプリ をインストールしてください。

AppStoreからダウンロード

zoomアプリ インストールは

このボタンから

④ ミーティング ID を入力(ミーティング ID は <u>お手元に郵送された総会のお知らせに掲載しています。</u>) スクリーンネーム欄に自分の名前も入力してください。

オーディオへの接続は有、自分のビデオはオン でお願いします。

|       | TTJEN.                 | ミーナイングに参加                 |                |                                                                                  |
|-------|------------------------|---------------------------|----------------|----------------------------------------------------------------------------------|
| ID番号入 | ל→                     | ミーティング ID                 | $(\mathbf{v})$ | ×                                                                                |
|       |                        | 会議室名で参加                   |                |                                                                                  |
| 自分の名  | 前入力→                   | スクリーンネーム                  |                | ⑤ ミーティングパスコードを入力します                                                              |
|       |                        | 参加                        |                | (ミーティングパスコードは <u>お手元に郵送された総会のお知らせに掲載しています。</u> )<br>あなたのミーティングパスコードを入力し<br>てください |
|       | 招待リンクを受け取<br>ップしてミーティン | いっている場合は、そのリンク<br>グに参加します | をもう一度タ         |                                                                                  |
|       | 参加オプション                |                           |                |                                                                                  |
|       | オーディオに接                | 続しない                      | 0              |                                                                                  |
|       | 自分のビデオを                | オフにする                     | $\mathbf{O}$   | キャンセル 続行                                                                         |
|       |                        |                           |                |                                                                                  |

これで龍野高校陸友会総会のズームにスマートフォンで参加できます。